# Cardiofax C 3150

Wifi EKG apparat Varenummer: 0015.0212

## BESKRIVELSE

Mobilt EKG-apparat lille og let med lang batteritid, nemt at have med ud til patienterne. Målingen vises sideløbende med optagelsen på 5" farveskærm og kan enten printes på millimeterpapir med det samme eller sendes til PC via wifi. Præcist analyseprogram med seks resultater baseret på 200 parametre. Vend tilbage og arbejd videre med tidligere målinger direkte på apparatet, der har hukommelse til 800 målinger. Særligt software er ikke nødvendigt.

## ANVENDELSE

Non-invasiv monitorering af elektriske impulser fra hjertet. Optagelse af EKG hos patienter over 3 år. Anvendes sammen med bananstik-elektroder med gel. Bemærk, at ansvaret for tolkning af hver EKG-måling ligger hos det uddannede sundhedspersonale. Apparatets analyseprogram kan være en hjælp, men kan ikke stå alene.

OBS: Denne quickguide erstatter ikke den detaljerede manual, der følger med apparatet.

#### **OPTAGELSE**

EKG-målingen går i gang så snart patienten er tilkoblet. Tryk på den grønne knap for at printe.

## **KLARGØRING AF APPARATET**

- 1. Indsæt batteri på bagsiden af apparatet, en lille skrue løsnes og batteriet isættes. Skru skruen i igen, herefter lades batteriet via kabel.
- 2. Lad batteriet op. Ved siden af on/off vises batteristatus.
- 3. Isæt papirrulle, hvis print ønskes.
- Låget i højre side åbnes.
- papirrulle sættes i, med den løse ende nedad væk fra apparatet.
- Træk den løse ende mod apparatet, hold i papiret mens låget lukkes med et klik.
- Bemærk, at papiret ikke går helt til kanten og kan skride lidt.
- 4. Tilslut elektroderne på apparatets højre side.
- 5. Sprog, dato mm kan ændres under funktioner / indstillinger (bla. engelsk, tysk og fransk).

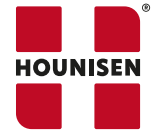

## **RUNDTUR PÅ APPARATET CARDIOFAX 3150**

#### **KNAPPER**

Knap 1-4 under skærm anvendes til styring af funktioner på skærmen venstre/højre/op/ned. Den sidste knap i rækken, den uden tal, er også til styring af funktioner på skærmen, anvendes ofte som enter.

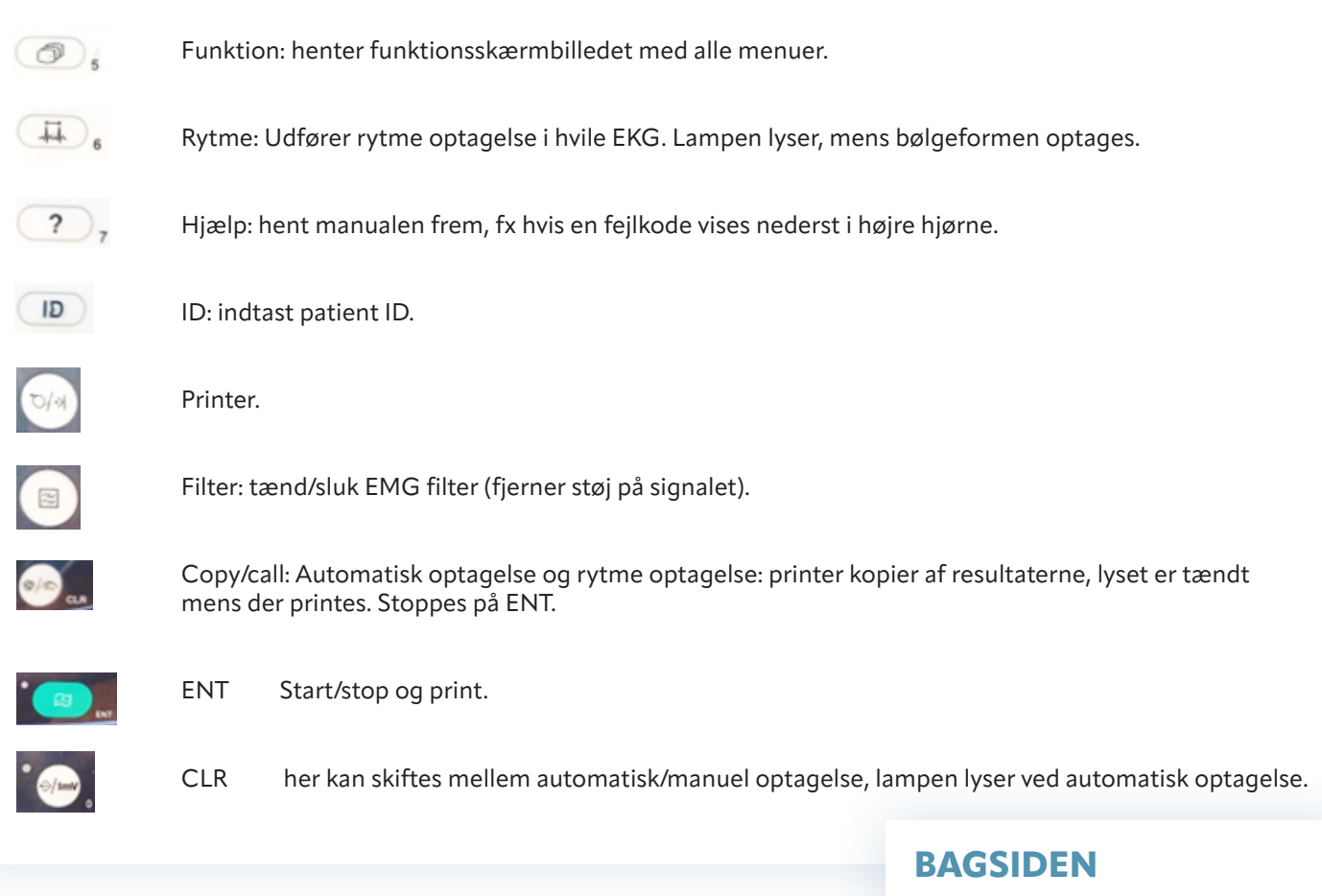

- 1. LAN tilslutning til internet
- 2. USB-porte, to
- 3. AC-tilslutning til strøm for at lade batteriet.
- 4. Tilslutning til jordsystem

## **SKIFT SPROG FRA TYSK**

Funktionsmenu tilgås via knap 5, funktionerne på skærmen styres med knapperne 1 - 4 lige under skærmen.

Sprog: Vælg mellem flere sprog fx engelsk. Ved første brug af apparatet kan det være indstillet til tysk.

Ændre sprog fra tysk.

- 1. Tryk på knap 5.
- 2. Vælg Einstellungen.
- 3. Vælg Geräteeinstellungen (nederst).
- 4. Vælg Eingabe.
- 5. Vælg Sprache ändern (brug pilen til det ønskede sprog kommer frem).
- 6. Vælg Züruck züruck (der skal trykkes to gange på züruck).
- 7. Vælg Änderungen einstellung specichern.

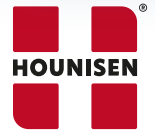

#### Hounisen Laboratorieudstyr A/S

Niels Bohrs Vej 49, Stilling | 8660 Skanderborg Tel. +45 86 21 08 00 | salg@hounisen.com | www.hounisen.com

# **PLACERING AF ELEKTRODER**

V1/C1: intercostalrum til højre for sternum V2/C2: intercostalrum til venstre for sternum V3/C3: Mellem V2 og V4 V4/C4 intercostalrum i midterste claviculærlinje V5/C5: intercostalrum i forreste aksillærlinje på højde med V4 V6/C6: intercostalrum i midterste aksillærlinje på højde med V4

**Ekstremitelektroder:** Rød: højre håndled Gul: venstre håndled Sort: højre ankel

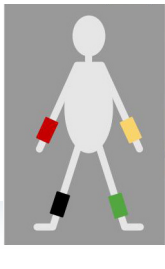

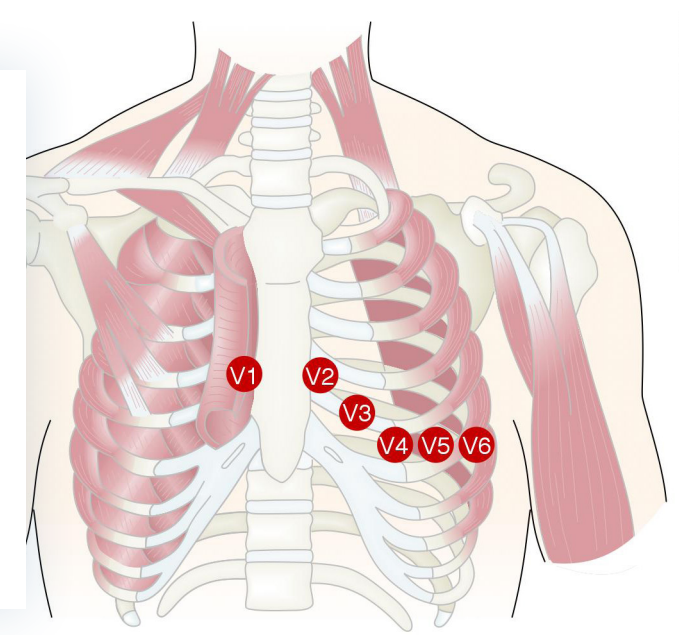

## **OPTAGELSE AF EKG**

- 1. Sæt EKG-elektroderne på patienten, bananstik. Tilkobel til apparatet.
- 2. Tænd for apparatet. On/off knap yderst til venstre.
- 3. Vælg om det skal være automatisk eller manuel optagelse på knappen CLR nederst til højre.
- 4. Tryk på knap 5, for at hente funktionsskærmen frem.
- 5. Vælg hvile-EKG.
- 6. Tryk på knappen ID indtast CPR-nummer med mere.
- 7. Tryk på den grønne ENT for at starte målingen.
- 8. EKG-målingen er i gang og vises i real time på skærmen.
- 9. Efter optagelse kan EKG printes på papirstrimlen, gemmes på PC server via LAN eller wifi (vælges under Setup-communication settings], eller på et USB (obs apparatet skal være slukket både når USB indsættes og tages ud.). Under settings kan også vælges internal memory, hvor data gemmes i apparatet, her er plads til 800 målinger. Du kan tjekke hvor meget plads der er i apparatets hukommelse via medie-ikonet på testskærmen.

#### **AUTOMATISK OPTAGELSE**

- 1. Vælg hvile-EKG.
- 2. Tryk ID og indtast patientens information.
- 3. Tryk ENT (grøn start/stop knap).
- 4. Efter måling kan du vælge.
- Print ved at trykke på den grønne knap.
- Ved automatisk gem er der to muligheder, som vælges under setup "save" gemmer en ECG data fil på USB (som på forhånd er indsat).
- Setup er valgt "Save+ send" eller bare "Send" sendes data automatisk til den tilkoblede PC.

#### **MANUEL OPTAGELSE**

- 1. Tryk Start/stop
- 2. Tryk F4 eller F5 funktionsknap for at vælge ledningsgruppe.
- 3. Gentag trin to for at fange alle ledninger.
- 4. Tryk Start/Stop for at stoppe målingen.
- 5. Hvis du vil måle 1 minuts rytme, kan du trykke på knap nr 6, Rytmeknappen.

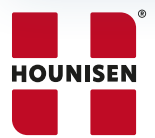

#### Hounisen Laboratorieudstyr A/S

Niels Bohrs Vej 49, Stilling | 8660 Skanderborg Tel. +45 86 21 08 00 | salg@hounisen.com | www.hounisen.com